## **Xane.com Information**

Xane.com Help... Writing stories...

To write a story, on the first drop-down box, select "A New Story". If you want to add a new chapter to an already existing story, select "A New Chapter" to create a new chapter. The chapter (or story) will be created.

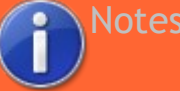

• <u>The TOS</u> has only one rule. Read it today! How bad can this website possibly be?

Terms Of Service: To be accepted...

The Tos Does the following and gives you the following:

Under one rule: Be honest in your stories... Right with spelled words. Or text language.

For example: Basic Text: Today, I'm going to study. Text Language: 2day, Im going 2 study.